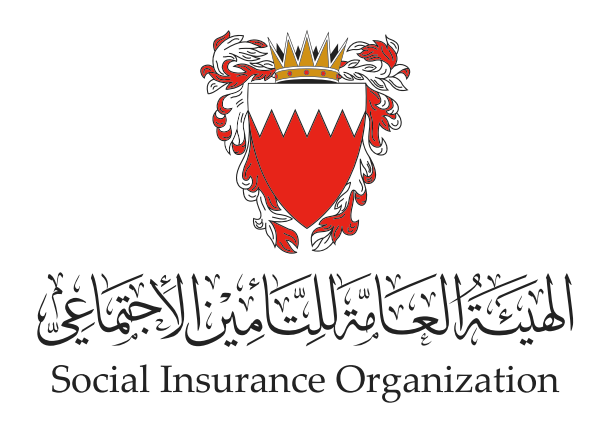

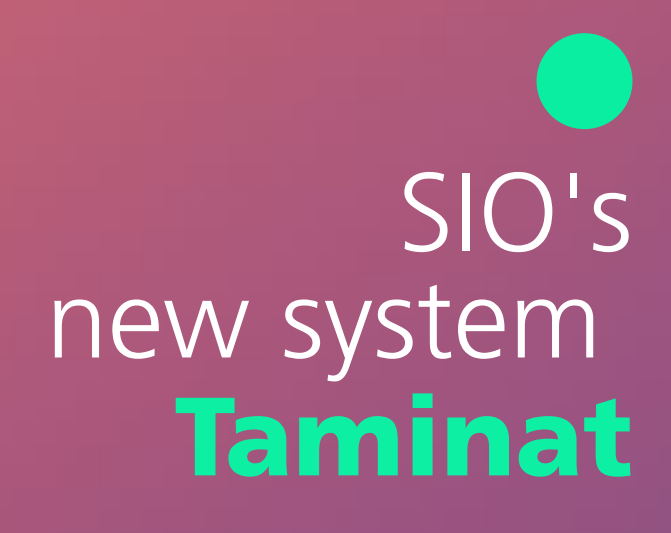

## Employer's guide to updating wages

Updating wages for a group of employees

02

**Download the wages file** 

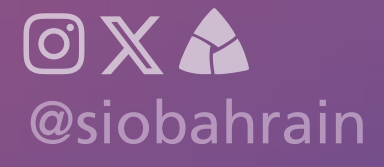

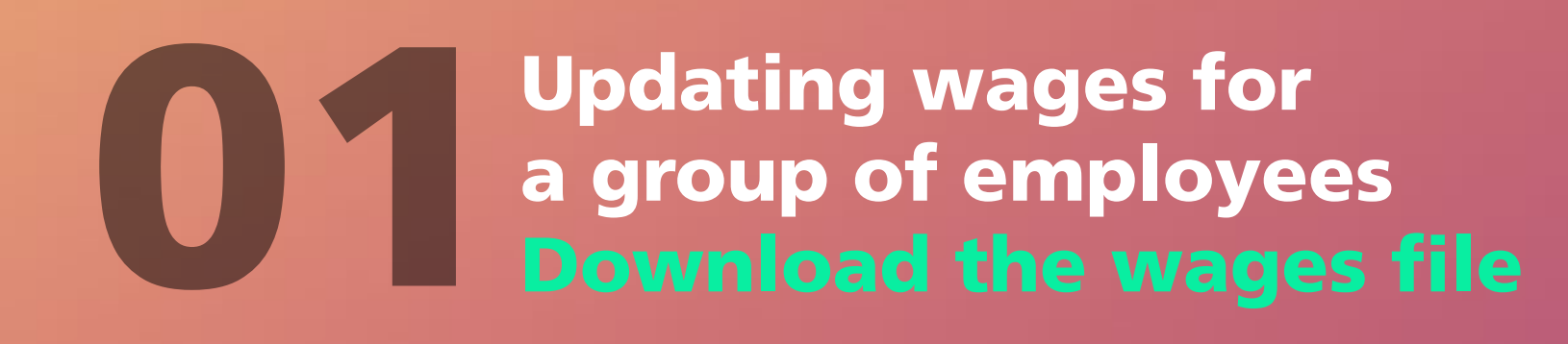

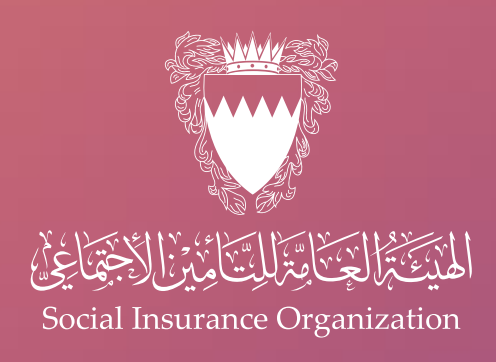

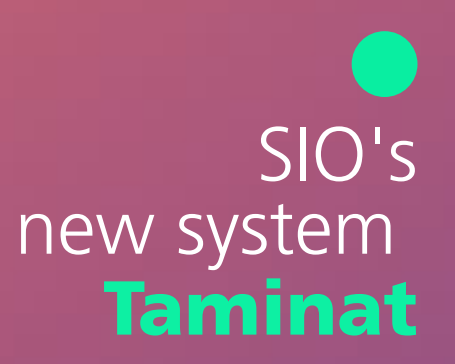

### Download the wages file

- This service allows the employer to download the details of the salary records of active employees. The employer will be able to choose the adjustment period (month and year), where the system will retrieve all active employees in that period, including wage details.
- The employer can download the file and save it to make any necessary changes. After applying all the required changes in the wage details, the employer will use the same file to upload it to the "Wage File Update" service.

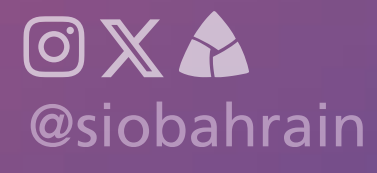

#### **Updating wages for** a group of employees **Download the wages file**

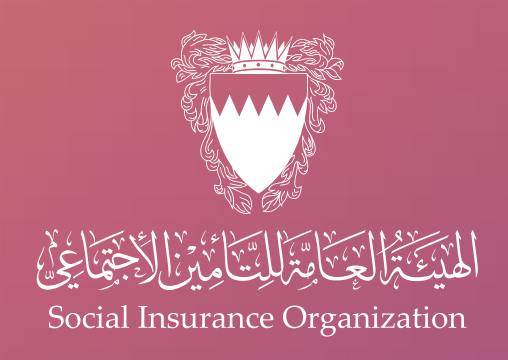

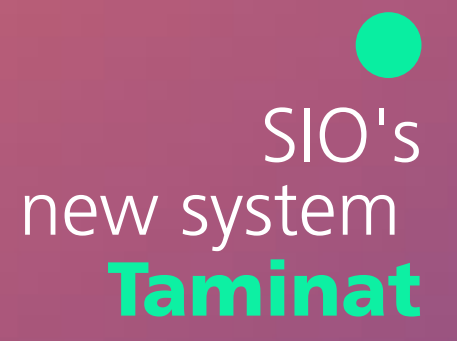

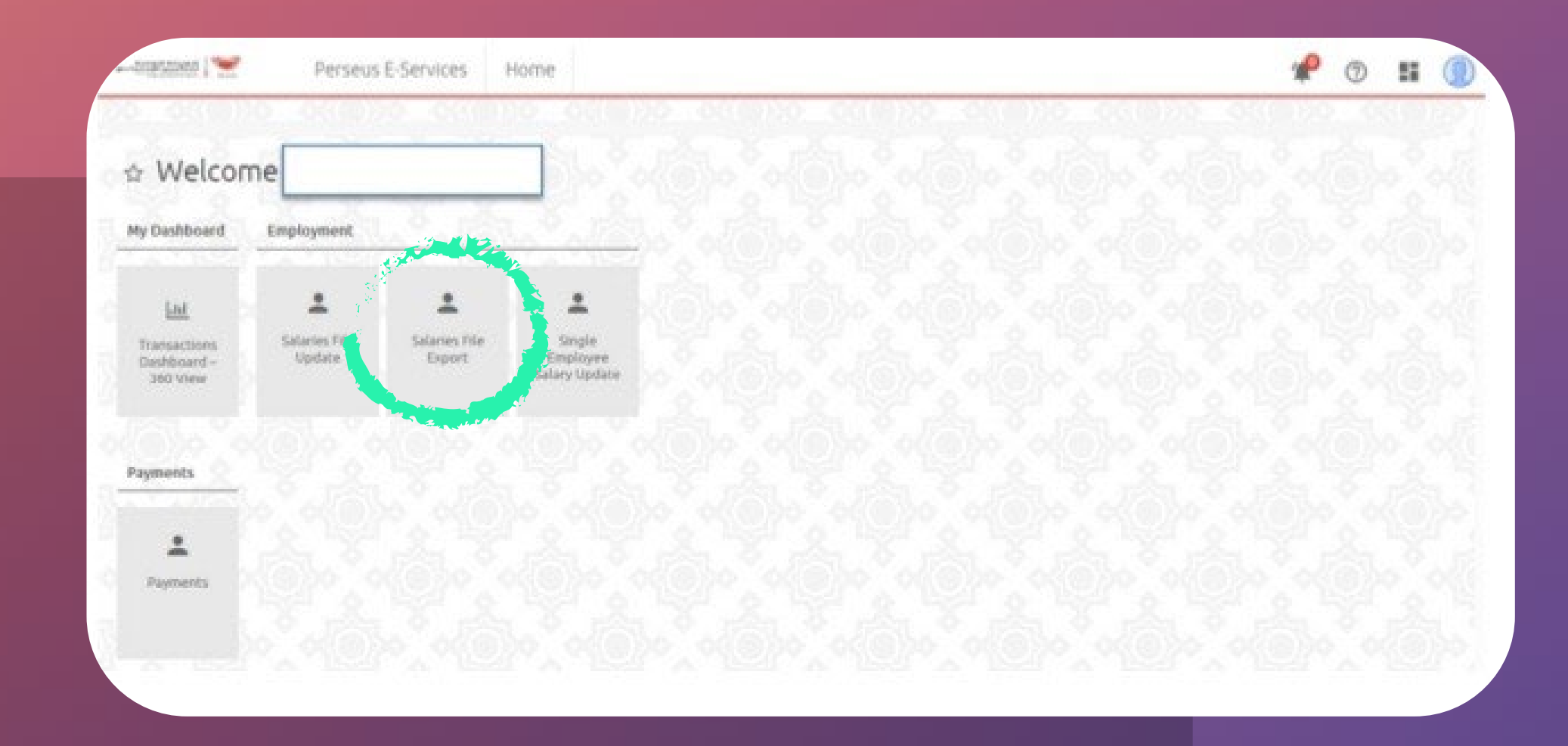

Log in to the electronic system,

To learn how to register, please see (Employer's Guide to Accessing the New "Taminat" System)

Then click on "Upload Wages File"

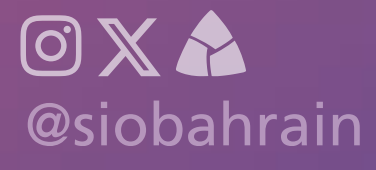

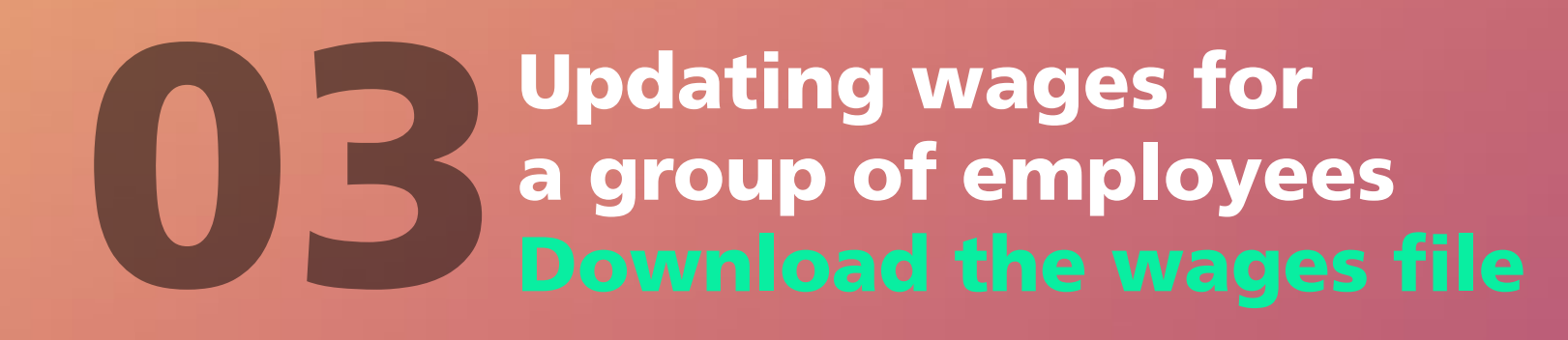

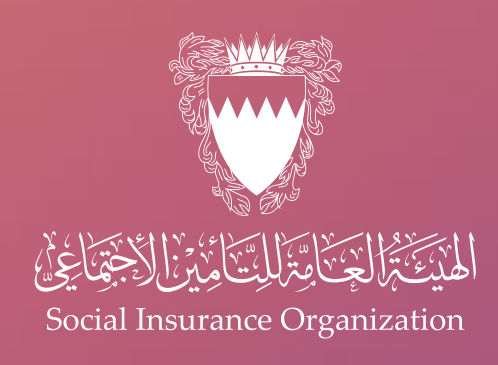

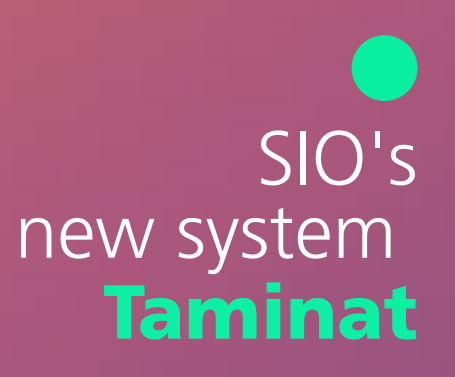

Choose the type of update, "Monthly or Yearly", and the language "Bahraini" or "Non-Bahraini", then select the required period, then press the "Search" button.

| iesaivato 1 🛫     | Perseus E-Services | Employment Services       | 🥐 💿 👪                                                                                                    | ( |
|-------------------|--------------------|---------------------------|----------------------------------------------------------------------------------------------------|---|
| alaries File Exc  | oort               |                           |                                                                                                    |   |
| onorres rine erg  |                    |                           |                                                                                                    |   |
| alaries File Expo | ort                |                           |                                                                                                    |   |
| Name:             |                    |                           |                                                                                                    |   |
| Role:             |                    | Branch Commercial         |                                                                                                    |   |
| Identifier type:  |                    | Branch Code               |                                                                                                    |   |
|                   |                    |                           |                                                                                                    |   |
| Type of update    |                    | toethly ~                 |                                                                                                    |   |
| Period            | 9                  | 8/2023 ~                  |                                                                                                    |   |
| SI CANES          | CA ISSU            | 1993 X 1993 X 1993 X 1993 |                                                                                                    | 7 |
|                   |                    |                           | and the second second s |   |
|                   |                    |                           |                                                                                                    |   |

If the update date is chosen in the month of January, this update will be considered annual, and subscriptions will be charged for it. However, if any update date other than January is chosen, it will be considered a monthly update for Bahrainis for "Tamkeen", and subscriptions will not be charged for it. As for foreigners, it will be Calculating end-of-service gratuity contributions (indemnity) on the basic wage and social allowance.

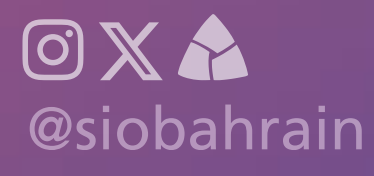

#### **Updating wages for** a group of employees Download the wages file

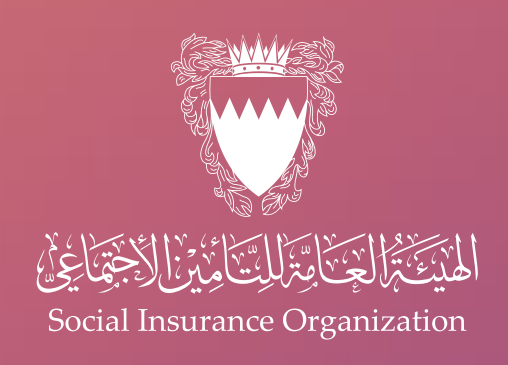

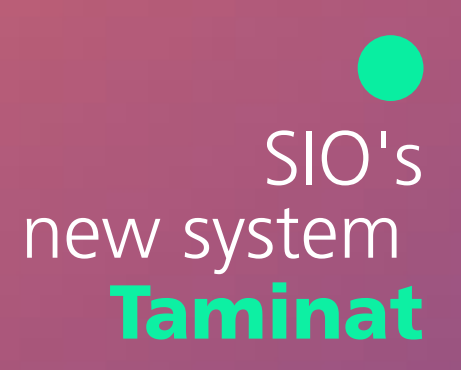

| articles                 | *                           | Perseus         | E-Services  | Curbink                             | 0.000                        | 35255                              |                                             |                                        |                            |                              | 07975                                |               |
|--------------------------|-----------------------------|-----------------|-------------|-------------------------------------|------------------------------|------------------------------------|---------------------------------------------|----------------------------------------|----------------------------|------------------------------|--------------------------------------|---------------|
| alaries                  | s File Exp                  | port            |             |                                     |                              |                                    |                                             |                                        |                            |                              |                                      |               |
| Type of                  | spdate                      |                 |             | Monthly *                           |                              |                                    |                                             |                                        |                            |                              |                                      |               |
| Period                   |                             |                 |             | 06/2023 *                           |                              |                                    |                                             |                                        |                            |                              |                                      |               |
|                          | 1000                        | art ket         | 15031-15    | A. 7.1852                           | T. A.                        | 18541                              | AS DOM:                                     | A DISO                                 | AC 15221                   | 1967 1972                    | Sectors.                             | 21 CAR        |
|                          |                             |                 |             |                                     |                              |                                    |                                             |                                        |                            |                              | Search                               | Q             |
| oport T                  | able                        | . It            |             | s                                   |                              |                                    | × 8                                         | 8                                      | K                          | 8                            | Search                               | م<br>17 ( است |
| xport T                  | able                        |                 |             | <u> </u>                            | < 0                          | 2345                               | 678910                                      | і <b>&gt;</b> Я                        | K                          | х                            | Search                               | Q<br>S CEL    |
| serial<br>Number         | Table<br>Personal<br>Number | Insuree<br>Name | Nationality | Total<br>Previous<br>Earnings       | K C O                        | Z 3 4 5<br>New Social<br>Allowance | 6 7 8 9 10<br>New Housing<br>Allowance      | New Job<br>Responsibility<br>Allowance | New Telephone<br>Allowance | New Supervitory<br>Allowance | Search<br>New Houseda<br>Allowables  | Q<br>EXCEL    |
| senal<br>Senal<br>Number | able<br>Personal<br>Number  | Insuree<br>Name | Nationality | Total<br>Previous<br>Earnings<br>90 | K K O<br>New<br>Salary<br>10 | 2 3 4 5<br>New Social<br>Allowance | 6 7 8 9 10<br>New Hoosing<br>Allowance<br>0 | New Job<br>Responsibility<br>Allowance | New Telephone<br>Allowance | New Supervisory<br>Allowance | Search<br>New Fourierts<br>Atomatics | Q<br>EXCEL    |

You will now be able to see the records of all unemployed people for the specified period

To download the file, click on the "Excel file" button

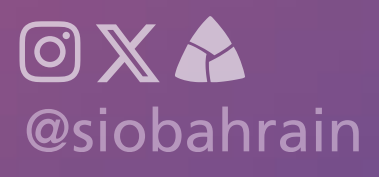

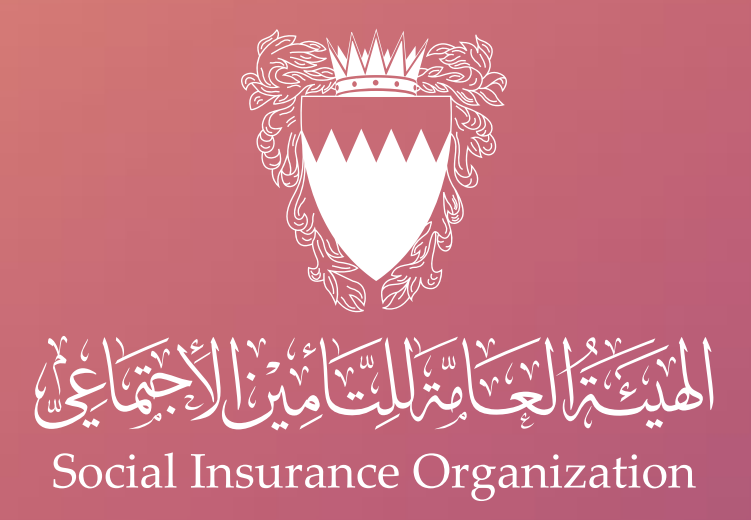

# For more information, please contact the call center on

## 17000707

you can book an appointment via skiplino for all our services.

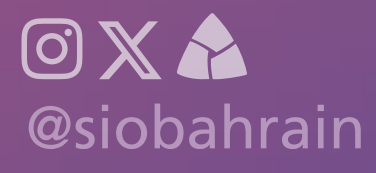